## Приветствую! Это первый общедоступный документ в истории проекта.

Инструкция по перепрошивке программатором контроллера C8051F380 (серия MK: C8051).

Актуальна для версий V1-3 и для V4 нулевой ревизии (отсутствует).

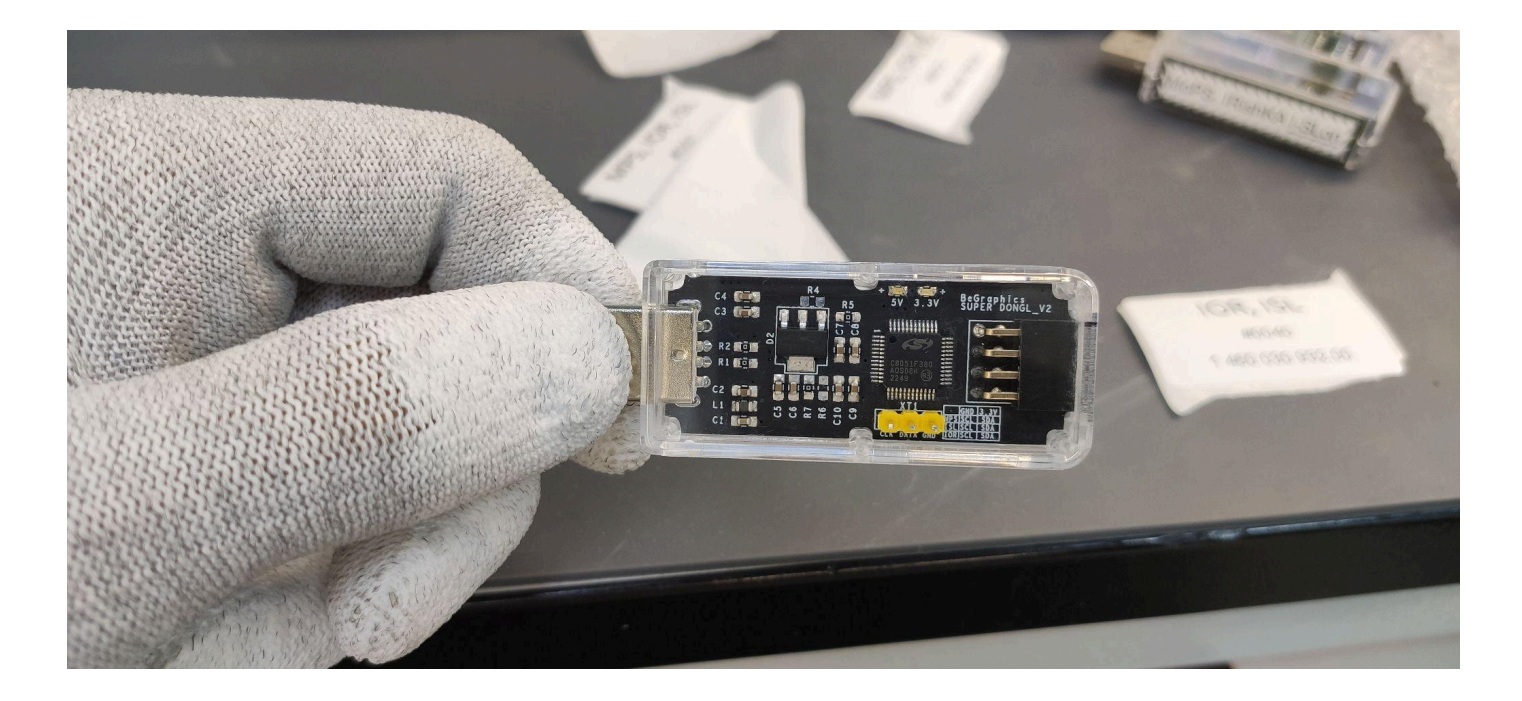

Разработчики: @Mafiya67 (<u>https://t.me/Mafiya67</u>) @FrostDad (<u>https://t.me/FrostDad</u>) And.../

Разработано и собрано на территории России!

Для прошивки нам понадобится:

- 1) два USB порта пк 2.0/3.0
- 2) операционная система Windows 7/8/10/11
- 3) специализированное ПО (Flash Programming Utility)
- 4) программатор C8051/C2
- 5) «SUPER DONGL» (прошиваемое устройство)

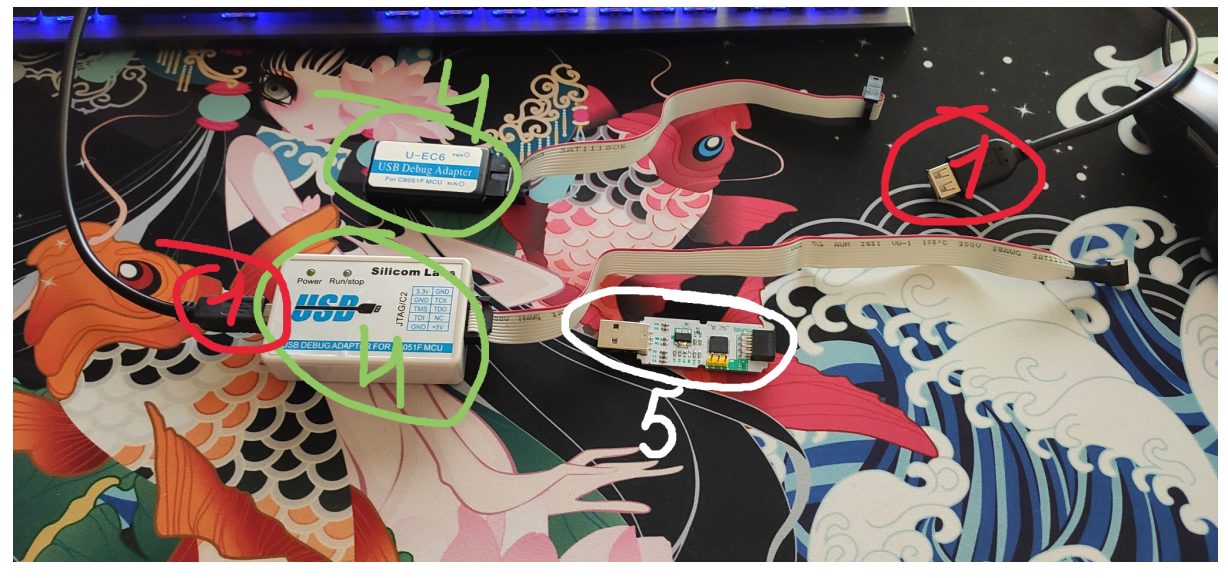

Порядок подключения:

1) Соединить программатор с прошиваемым устройством, для этого использовать три проводника, GND (земля), DATA (линия передачи данных) и CLK (линия тактирования).

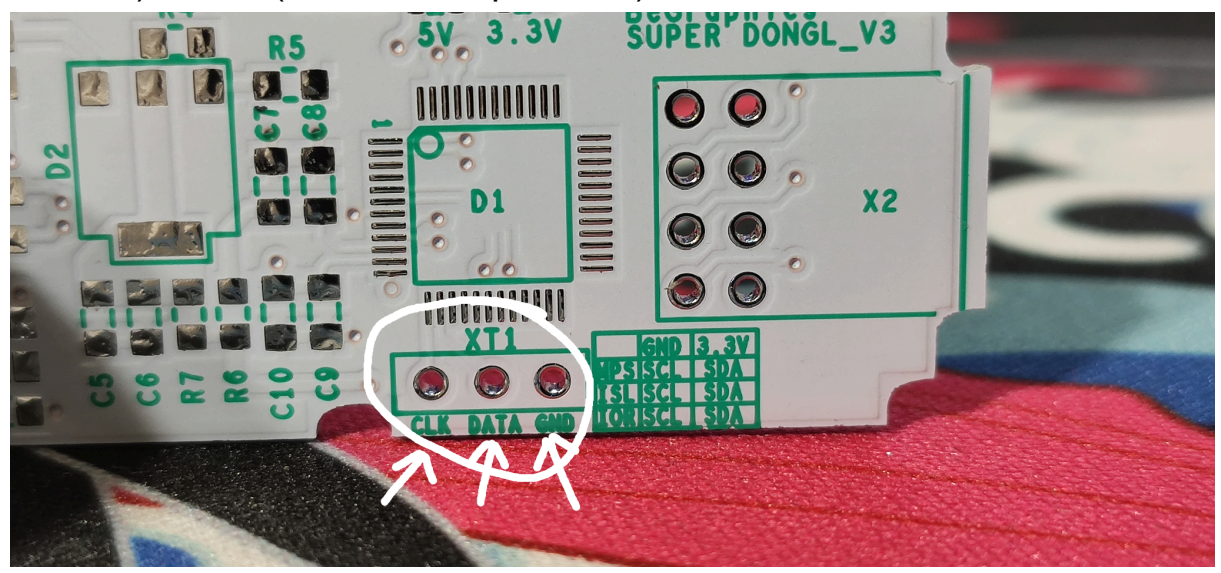

2) Подключить программатор к ПК(!), SUPER DONGL можно подключить в другой порт пк, можно в повербанк или любое другое устройство, которое способно его запитать. Связь по шине данных USB не важна во время прошивки.

3) Открыть ПО для прошивки:

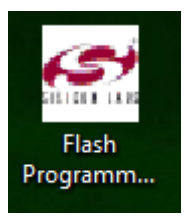

4) Проверить выбранный интерфейс подключения, должен быть как на изображении ниже:

| Silicon Laboratories Flash Utility                                                                                                    | < |
|----------------------------------------------------------------------------------------------------|---|
| Set Memory       Flash Erase       Multi-device JTAG Programming         Connect/Disconnect       Download Hex File/Go/Stop       Get Memory         Debug Interface       C       JTAG       C2                                                                                                    |   |
| Debug Adapter       Image: COM Port:       Image: COM Image: COM Image: COM Image: COM Image: COM Image: COM Image: COM Image: Comment Adapter EC600001005 Image: Comment Adapter Ec600001005 Image: Comment Adapter Selection:         Baud Rate:       Image: Image: Comment Adapter Image: Comment Adapter Selection:         Baud Rate:       Image: Image: Comment Adapter Image: Comment Adapter Image: Comment Adapter Image: Comment Adapter Selection:         Baud Rate:       Image: Image: Comment Adapter Image: Comment Adapter Image: Co |   |
| Disable Dialogs on Connect and Disconnect       Connect         Programming DLL Version:       4.85.00         EC2 Serial Adapter Firmware Version:                                                                                                    |   |
| Отмена                                                                                                    |   |

5) На этой же странице нажать кнопку «**Connect**», для перевода программатора из ждущего режима в режим программирования. В этот момент на нем должен загореться индикатор (если предусмотрен), далее питание отключать до конца прошивки запрещается, во избежании сбоев.

| Silicon Laboratories Flash Utility                                                                              | $\times$ |
|----------------------------------------------------------------------------------------------------|----------|
| Set Memory Flash Erase Multi-device JTAG Programming<br>Connect/Disconnect Download Hex File/Go/Stop Get Memory |          |
| Debug Interface                                                                                                 |          |
| ⊂ JTAG  C2                                                                                                    |          |
| Debug Adapter                                                                                                   |          |
| C EC2 Serial Adapter       USB Debug Adapter                                                                    |          |
| COM Port: COM1  Adapter EC600001005  EC600001005                                                                |          |
| Baud Rate: 115200 FlashUtil × r disconnect<br>Jevices do not<br>er option.                                      |          |
| Connected JSB                                                                                                   |          |
| Disable Dialogs on Cor                                                                                          |          |
| Programming DLL Version:                                                                                        |          |
| EC2 Serial Adapter Firmware Version:                                                                            |          |
| USB Debug Adapter Firmware Version:                                                                             |          |
| USBHID.DLL Version 1.9.1.0                                                                                      |          |
| Device Name:                                                                                                    |          |
| Device Revision:                                                                                                |          |
|                                                                                                    |          |
|                                                                                                    |          |
| Отмена                                                                                                    |          |

6) Сверху переходим на вкладку «**Download Hex File/Go/Stop**», это страница выбора прошивки и начала программирования.

| Silicon Laboratories Flash Utility                   | × |
|------------------------------------------------------|---|
| Set Memory Flash Erase Multi-device JTAG Programming |   |
| Download Filename Download Browse                    |   |
| Verify Download                                      |   |
|                                                      |   |
|                                                      |   |
| Disable Dialogs on Download                          |   |
| Erase all Code Space before download                 |   |
| Lock Code Space after download                       |   |
|                                                      |   |
|                                                      |   |
|                                                      |   |
|                                                      |   |
|                                                      |   |
|                                                      |   |
|                                                      |   |
| Отмена                                               |   |

Нажимаем «**Browse**» и переходим в то место, где у Вас на диске находится нужная(!) прошивка (MPS или IOR или ISL).

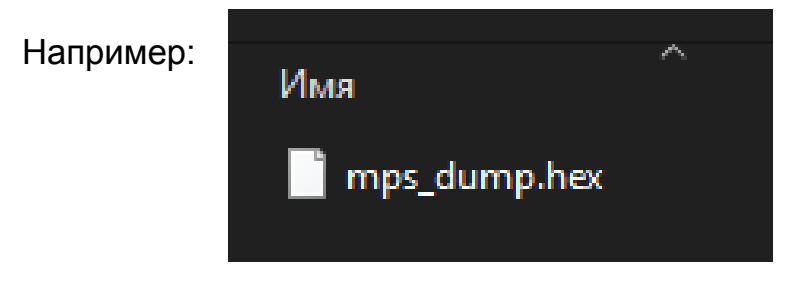

## Должно получится так:

| Silicon Laboratories Flash Utility                                                                                                    | × |
|----------------------------------------------------------------------------------------------------|---|
| Set Memory         Flash Erase         Multi-device JTAG Programming           Connect/Disconnect         Download Hex File/Go/Stop         Get Memory |   |
| Download Filename         Download           C:\mps_dump.hex         Browse                                                                            |   |
| Verify Download                                                                                                    |   |
| Go                                                                                                    |   |
|                                                                                                    |   |
| Disable Dialogs on Download                                                                                                    |   |
| Erase all Code Space before download                                                                                                    |   |
| Lock Code Space after download                                                                                                    |   |
|                                                                                                    |   |
|                                                                                                    |   |
|                                                                                                    |   |
|                                                                                                    |   |
|                                                                                                    |   |
|                                                                                                    |   |
| Отмена                                                                                                    |   |

7) Теперь смело нажимаем кнопку «**Download**», чтобы записать файл прошивки в МК.

| Silicon Laboratories Flash Utility                                                        | $\times$                   |
|-------------------------------------------------------------------------------------------|----------------------------|
| Set Memory   Flash Erase   Multi-device J<br>Connect/Disconnect Download Hex File/Go/Stop | TAG Programming Get Memory |
| Download Filename                                                                         | Download                   |
|                                                                                           | Verify Download            |
|                                                                                           | Go                         |
| Text file start address (HEX)                                                             |                            |
| Silicon Labs C8051F Flash Programmer                                                      | ×                          |
| Preparing to download:<br>Disat C:\mps_dump.hex                                           |                            |
| Erase 12%                                                                                 |                            |
|                                                                                           |                            |
| Cancel                                                                                    |                            |
|                                                                                           |                            |
|                                                                                           |                            |
|                                                                                           |                            |
|                                                                                           |                            |
|                                                                                           |                            |
| Отмена                                                                                    |                            |

8) После успешной прошивки будет сообщение о вычитке хеш-суммы прошивки, для каждой версии (MPS/IOR/ISL) - она уникальна.

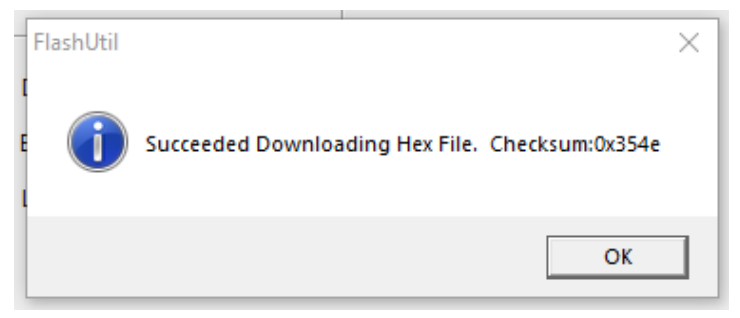

9) Теперь главное не забыть "развязать" программатор и «SUPER DONGL», для этого возвращаемся на первую вкладку и нажимаем «**Disconnect**»

| Silicon Laboratories Flash Utility                                                                                                    | Х |
|----------------------------------------------------------------------------------------------------|---|
| Set Memory         Flash Erase         Multi-device JTAG Programming           Connect/Disconnect         Download Hex File/Go/Stop         Get Memory |   |
| O JTAG C2                                                                                                    |   |
| Debug Adapter                                                                                                    |   |
| C EC2 Serial Adapter O USB Debug Adapter                                                                                                    |   |
| COM Port: COM1                                                                                                    |   |
| Baud Rate: 115200 Power target after disconnect<br>Note: Toolstick devices do not<br>support the power option.                                         |   |
| Enumerate USB                                                                                                    |   |
| Disable Dialogs on Connect and Disconnect Disconnect                                                                                                   |   |
| Programming DLL Version: 4.85.00                                                                                                    |   |
| EC2 Serial Adapter Firmware Version:                                                                                                    |   |
| USB Debug Adapter Firmware Version: 40                                                                                                    |   |
| USBHID.DLL Version 1.9.1.0                                                                                                    |   |
| Device Name: C8051F380                                                                                                    |   |
| Device Revision: 0                                                                                                    |   |
|                                                                                                    |   |
|                                                                                                    |   |
| Отмена                                                                                                    |   |

Всё готово, теперь можно отключать устройства друг от друга и проверять, что «SUPER DONGL» определяется уже другим софтом :)

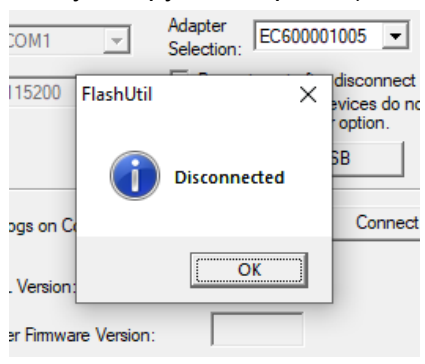